### TAIPEI CALLE SHOW EDDA 人は回路度度の度の度の度の 1.2.5.4.2.8 南港展覽館1館 TaiNEX 1

\*

## B2C Zone 玩家區 One-Day Pass兌換流程

一日參觀券兌換流程中文介紹p. 1-5ONE-DAY PASS Converting Instructionp. 6-10

### 注意事項

- 券兌換時間: <u>2023/12/13 10:00</u>至 <u>2024/01/24 23:59</u> 請務必於期限內兌換完成。
- 持本票券可於 2024/01/25~01/28 任選一日入場 2024台北國際電玩展玩家區全區。
- 票券僅限一人單次使用,並請妥善保管,若發生遺失
   或損毀等情形,視為無效票券,一概不予退換或補發。
- 展覽規定以現場公告為主,各項展品設施如有損壞事 宜,需照額賠償。
- 請遵守參觀秩序,避免發生推擠、踩踏等危險行為, 且不可攜帶危險物品。
- 上述事項若有未盡事宜,主辦單位保留活動之解釋權利,活動訊息請上官網<u>https://tgs.tca.org.tw</u>或
   FB粉絲團[<u>台北國際電玩展</u>]

### 領票步驟1

領票連結:

### 

詳細閱讀注意事項後・至最下方點選【下一步】

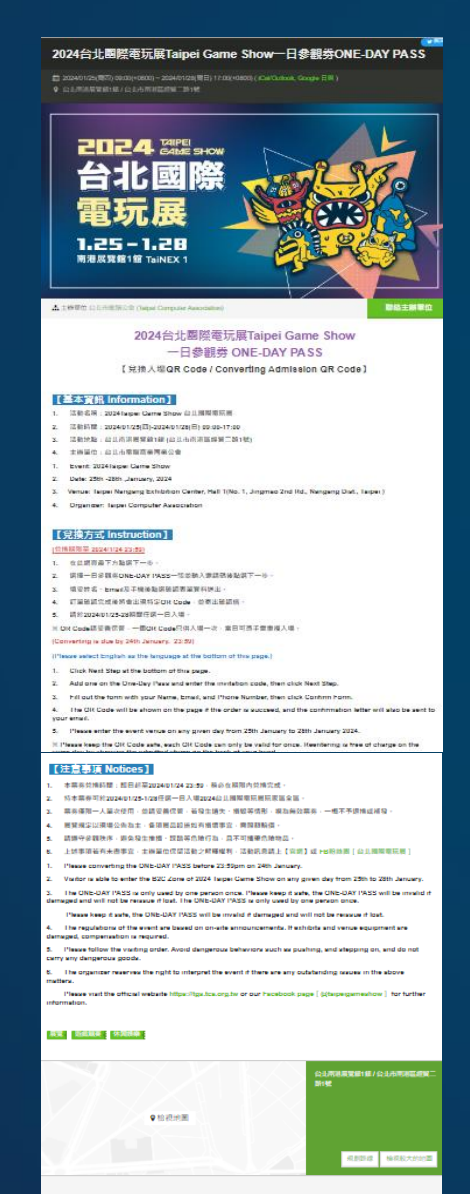

#### 活動需勞

2H

2

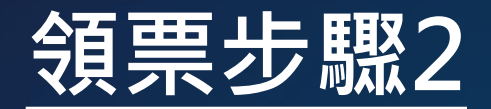

▶選擇一日參觀券ONE-DAY PASS一張 ▶輸入邀請碼並勾選同意後點選【下一步】

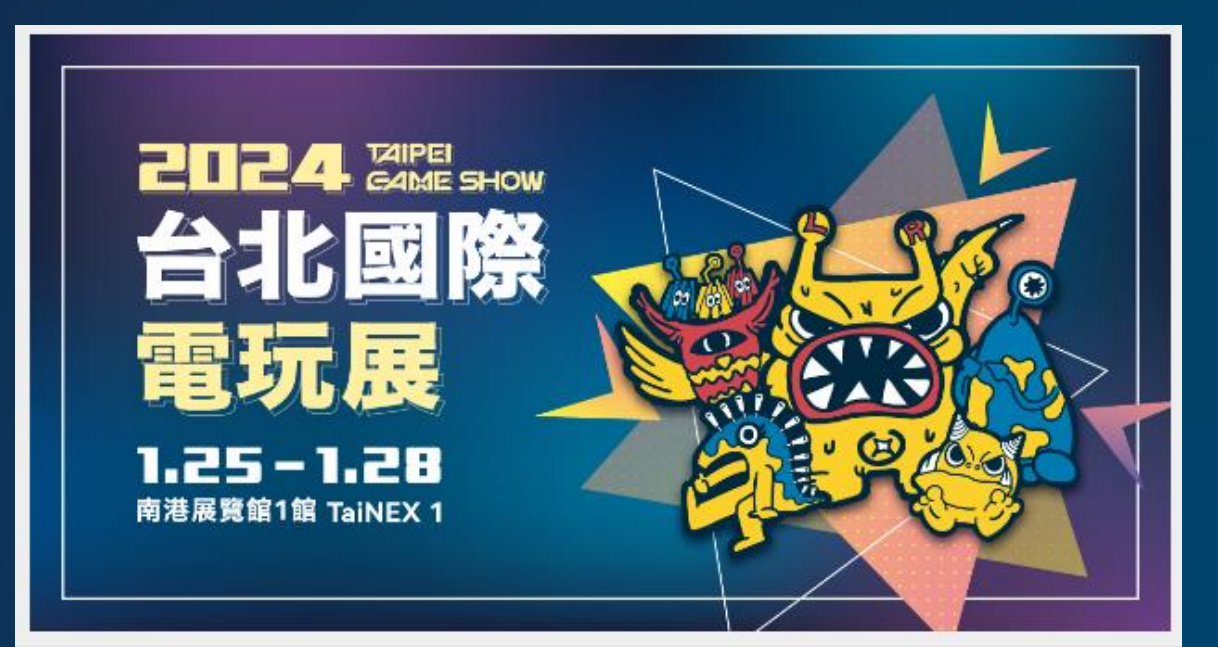

2024台北國際電玩展Taipei Game Show一日參觀券ONE-DAY PASS

| 活動時間 | 2024/01/25 09:00 (+0800)~2024/01/28 17:00 (+0800) 🛗 加入行事層 |
|------|-----------------------------------------------------------|
| 活動地點 | 台北南港展覽館1館/台北市南港區經貿二路1號 💡 检視地圖                             |
| 主辦單位 | 台北市電腦公會 (Taipei Computer Association)                     |
| 熏券種類 | 電子票券                                                      |
| 付款方式 | ATM 虛擬幀號、信用卡、全家 FamiPort 代碼繳費                             |
|      |                                                           |

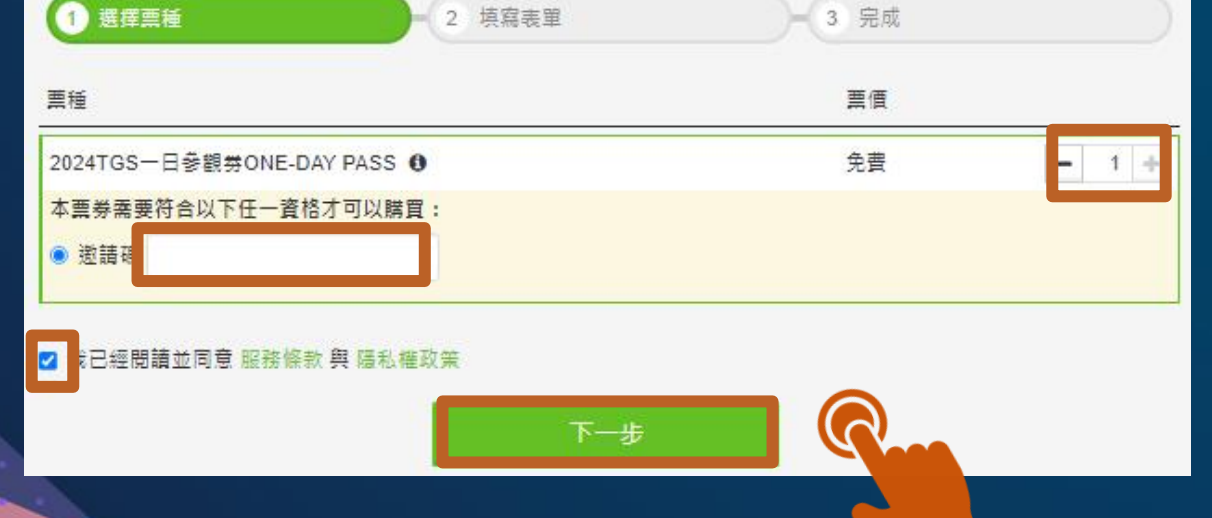

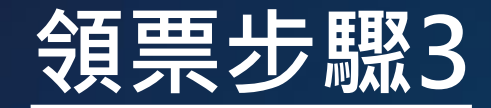

# ◆ 填妥基本資料、檢查無誤後,請按【確認表單資料】 送出表單 2024台北國際電玩展Taipei Game Show一日參觀券ONE-DAY PASS 選示活動詳細資料 ● 2 填寫表單 ● 3 完成 ★ 取消購買

| <b>票</b> 種               |            | 金額     |
|--------------------------|------------|--------|
| 2024TGS一日参觀劵ONE-DAY PASS | TWD\$0 x 1 | TWD\$0 |
| 總金額                      |            | TWD\$0 |

#### ●本活動在報名/購票後,可於 2024/01/24 23:59 (+0800) 前修改報名資料

| 聯絡人資料<br>≛.姓名                                |                                 |
|----------------------------------------------|---------------------------------|
| test                                         |                                 |
| * Email                                      |                                 |
| TEST@gmail.com                               |                                 |
| ≛性別 <b>(Gender)</b><br>● 男(Male) 〇 女(Female) |                                 |
| *                                            |                                 |
| ○ 12歲以下 ○ 13~15 ○ 16~18 ○ 19~24              | ● 25~29 ○ 30~39 ○ 40~49 ○ 50~59 |
| ○ 60以上                                       |                                 |

#### □ 在公開頁面顯示您參加了本活動 🚯

確認表單資料

### 領票步驟4

#### ▶ 訂單確認完成後將會出現特定QR Code,並 寄出確認信至您的信箱

| кктіх                                                                                                    | ioubibitinglulu -                                            |
|----------------------------------------------------------------------------------------------------|--------------------------------------------------------------|
| 参喜!您已完成訂單<br>建造將活動加入行中價-以免償與結果活動時!                                                                                                    |                                                              |
| 2024台北國際電玩展Taipei Game Show一日參觀券ONE-DAY P/                                                                                                    | ASS 🖙 活動東面                                                   |
| 活動時間 2024/01/25 09:00 (+0800) ~ 2024/01/28 17:00 (+0800) 着 加入行事間<br>活動地點 台北南港展開部1部/台北市南港區所賀二路1號 ♀ 植狼地周<br>關示活動詳細資料 マ                                                                                                    |                                                              |
| 訂單編號 : #13432                                                                                                    |                                                              |
| 離示訂單詳經資料▼                                                                                                    |                                                              |
| 取具方式:電子県労<br>你選擇的販売方式為電子語券・如你忌以「會員身份」購買成報名活動・請先至我的語券中語券資料<br>Code, 建語人場、亦可以下離(KCTIX IOS/android App 首者電子語): 知非會員或未管人購買也可以拆<br>或列比訂單的 QR Code 語券人場。若有任何存取問題、報助務必來信或來思確認。                                                                                          | 頁·點「顯示 QR<br>現出示訂單成立信                                        |
| 容我們愛都您:<br>1. 每孫電子高時幾一人及該爆次使用一次,無法可被使用。<br>2. 本電子高時幾一人及該爆次使用一次,無法可被使用。<br>2. 本電子高時幾一人及該爆次使用一次,並該完成一個人的認識是一個人的認識是一個人的<br>4. 本公司是被查好代傳那個的一個人場。<br>4. 本公司是被查好代傳那花前心。「我们必須加以一個的一個人的一個人的一個人的一個人的一個人的<br>4. 本公司是被查好代傳那花前心。「我们这個人的一個一個一個人的一個人的一個人的一個人的一個人的一個人的一個人的一個人的一 |                                                              |
| <ul> <li>→ 列印報名資料</li> <li>報名資料(1):14:00</li> <li>(株改表單內容)</li> <li>(株改表單內容)</li> <li>(株会資料(修改期限: 2024/01/24 23:59 (+0600))</li> </ul>                                                                                                    | 取消訂單                                                         |
| 課總人資料           蜂名           金城武           Email           inx           世別(Gender)           労(Male)           年齢(Age)           19-24                                                                                                    |                                                              |
| 2024TGS一日参観券ONE-DAY PASS<br>活動名稱<br>2024台北國際電玩廠Taipei Game Show一日後贈券ONE-DAY PASS<br>報名序號<br>約1                                                                                                    | 要读:#97070372<br>電子票券<br>此的原参中 原参询<br>(- 點「願示 QR<br>de j 融派入場 |

▶請先至我的票券中點「顯示 QR Code」即可 獲得入場QR Code ◎ QR Code僅供入場一次 請妥善保管,當日可憑手章重複入場

# NOTICES

Please converting the ONE-DAY PASS before

23:59pm at 24th January.

•Visitor is able to enter the B2C Zone of 2024 Taipei Game Show on any given day from 25th to 28th January.

•The ONE-DAY PASS is only used by one person once. Please keep it safe, the ONE-DAY PASS will be invalid if damaged and will not be reissue if lost. The ONE-DAY PASS is only used by one person once. Please keep it safe, the ONE-DAY PASS will be invalid if damaged and will not be reissue if lost.

•The regulations of event are based on on-site announcements. If exhibits and venue equipment are damaged, compensation is required.

 Please follow the visiting order. Avoid dangerous behaviors such as pushing, stepping on, and do not carry any dangerous goods.

•The organizer reserves the right to interpret the event if there are any outstanding issues in the above matters. Please visit the official website https://tgs.tca.org.tw or our Facebook page [ Otaipeigameshow] for further information.

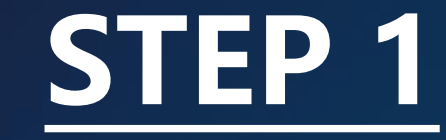

#### ONE-DAY PASS converting link:

https://taipeigameshow.kktix.cc/events/2024t gsonedaypass

Please read Notices and click "Next Step" at the bottom of this page.

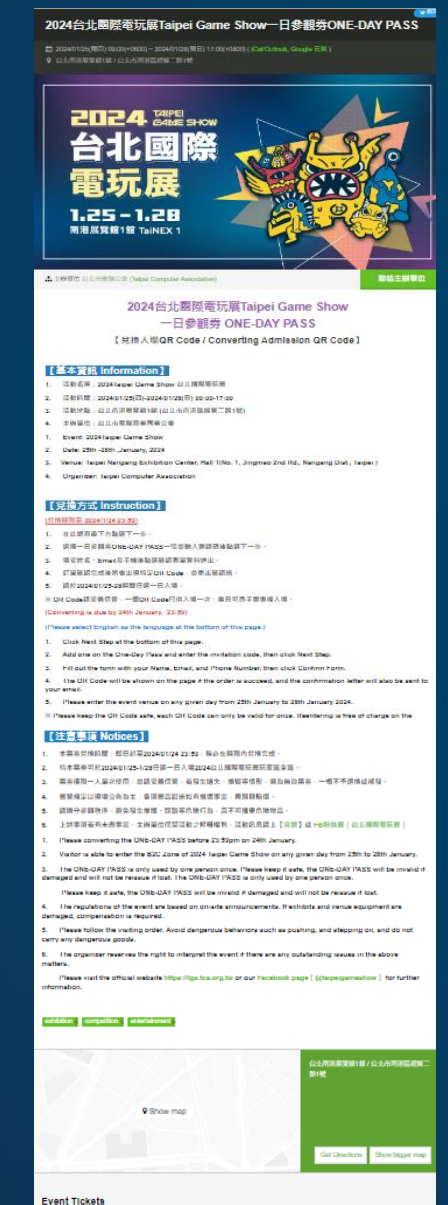

 Vertix 1/per
 Sale Ferred
 Price

 Loadel Type
 Sale Ferred
 Price

 2024TGS - Ell # Ell # ONE-DAY PASS
 2024TGS - 1244134 2354 4800
 Price

 Marci Stage
 Inter Stage
 Inter Stage
 Price

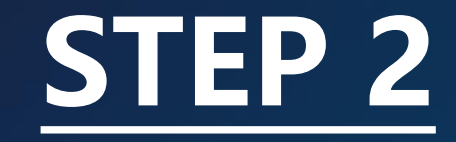

Add one on the ONE-DAY PASS.
 Enter the invitation code, then click "Next Step".

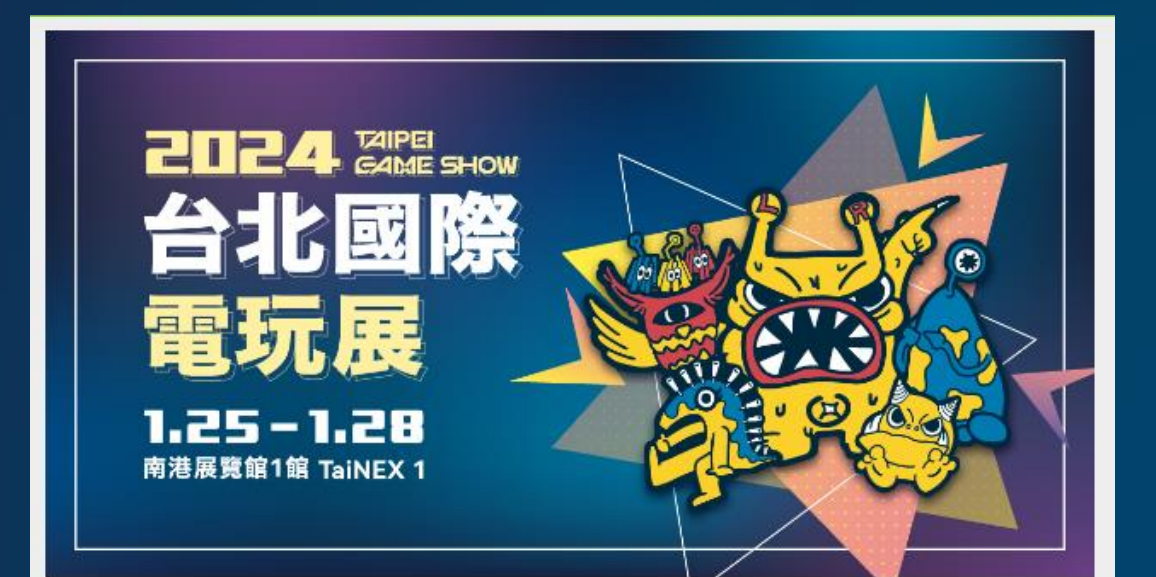

#### 2024台北國際電玩展Taipei Game Show一日參觀券ONE-DAY PASS

| Event Time     | 2024/01/25 09:00 (+0800) ~ 2024/01/28 17:00 (+0800) 🏥 Add to Calendar |
|----------------|-----------------------------------------------------------------------|
| Event Location | 台北南港展覽館1館/台北市南港區經貿二路1號 💡 View Map                                     |
| Event Host     | 台北市電腦公會 (Taipei Computer Association)                                 |
| Ticket Types   | E-Ticket                                                              |
| Payment Terms  | ATM,creditcard,FamiPort                                               |
|                |                                                                       |

| 2024TGS一日參觀勞ONE-DAY PASS 0                                    | Free | - 1 |
|---------------------------------------------------------------|------|-----|
| Purchase limitation:                                          |      |     |
| Invitation Code                                               |      |     |
|                                                               |      |     |
| re read and agreed to Terms of Service and Privacy Policy     |      |     |
| 2 I re read and agreed to Terms of Service and Privacy Policy |      |     |

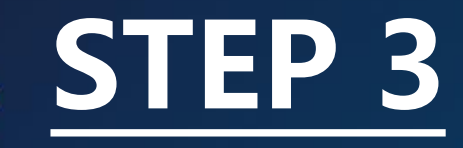

# Fill in the registration form, then click "Confirm Form".

| κκτιχ                                                                                                    | ioubibitinglulu <del>-</del> |  |
|----------------------------------------------------------------------------------------------------|------------------------------|--|
| Your order has been reserved. Please fill out the information and confirm the order in 14:33 mins.<br>the order if not getting your confirmation after this time period. | Our system will cancel       |  |
| 2024台北國際電玩展Taipei Game Show一日參觀劵ONE-DAY                                                                                                    | PASS                         |  |
| Show Event Details -                                                                                                    |                              |  |
| 1 Choose Ticket Type - 2 Fill out the Form - 3 Pick up Tic                                                                                                    | :ket                         |  |
| × Cancel Ticket                                                                                                    |                              |  |
| Ticket Type                                                                                                    | Amount                       |  |
| 2024TGS一日参觀劵ONE-DAY PASS TWD\$0 x 1                                                                                                    | TWD\$0                       |  |
| Total Amount                                                                                                    | TWD\$0                       |  |
| • You can modify the data you submitted before 2024/01/24 23:59 (+0800).                                                                                                 |                              |  |
| Contact Person Information                                                                                                    |                              |  |
| * Name                                                                                                    |                              |  |
| 徐華                                                                                                    |                              |  |
| * Email                                                                                                    |                              |  |
| tinghsu0607@hotmail.com                                                                                                    |                              |  |
| *性別(Gender)                                                                                                    |                              |  |
| ○ 男(Male) ○ 女(Female)                                                                                                    |                              |  |
|                                                                                                    |                              |  |
| ○ 12歲以下 ○ 13~15 ○ 16~18 ○ 19~24 ○ 25~29 ○ 30~39 ○ 40~49 ○                                                                                                    | 50~59                        |  |
| 〇 60以上                                                                                                    |                              |  |
|                                                                                                    |                              |  |
| Show that you've been to this event on public page.                                                                                                    |                              |  |

**Confirm Form** 

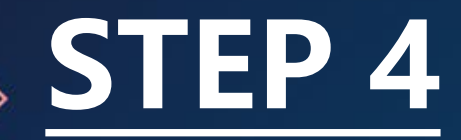

#### Please go to My Ticket > Ticket Details and click on "Reveal QR Code" to get your QR Code for event entry., and the confirmation letter will also be sent to your email.

| Avesome! You've picked up your tickets!<br>Ye suggest you add events to your calendar, keeping yourself updated on good events. 2024512000000000000000000000000000000000                                                                                                    | KKTD                     | k in the second second s | ioubibitinglulu -                                    |
|----------------------------------------------------------------------------------------------------|--------------------------|----------------------------------------------------------------------------------------------------|------------------------------------------------------|
| Veragenet you add works to your calendar, keeping yourself updated on good wents.  2024台北国際電石県Taipei Game Show—日参観券ONE-DAY PASS (* Even<br>Page<br>2024 01 25 00:00 (* 0000) ~ 2024 01 28 17:00 (* 0000) = Add to Calendar<br>2024 01 25 00:00 (* 0000) ~ 2024 01 28 17:00 (* 0000) = Add to Calendar<br>2024 01 28 00:00 (* 0000) ~ 2024 01 28 17:00 (* 0000) = Add to Calendar<br>2024 01 28 01 28                                                                                                    |                          | Awesome! You've picked up your tickets!                                                                                                    |                                                      |
| 2024台北國際電玩展Taipei Game Show—日参觀券ONE-DAY PASS ② Event         Page         Event Time       20240125 09:00 (+0000) ~ 20240128 17:00 (+0000) 含 Add to Calendar         Event Location       20140125 09:00 (+0000) ~ 20240128 17:00 (+0000) 含 Add to Calendar         Event Location       20140125 09:00 (+0000) ~ 20240128 17:00 (+0000) 含 Add to Calendar         Store Event Deals >       ************************************                                                                                                    | $\sim$                   | We suggest you add events to your calendar, keeping yourself updated on good events                                                                                                    | ents.                                                |
| 2024 13 그 명의 옷 변 37 / 변 141 pel Game Snow - 더 중 변 37 ONE - DAY PASS / Event Prop<br>Prop<br>Event Tune 2024 0125 09:00 (+0000) - 2024 0128 17:00 (+0000) 한 Add to Calendar<br>Event Location 요남꼬져져졌던 / 설년 가지 지지 지지 이 / 신뢰 가지 지지 이 / 신뢰 / One Mag<br>Snow Event Details -<br>Prick up Ticket : E-Ticket<br>You've chosen to use E (ideks. If you purchase the ticket as a KKTIX member (signed in), please go to the Ticket<br>Databas -<br>Prick up Ticket : E-Ticket<br>You've chosen to use E (ideks. If you purchase the ticket as a KKTIX member (signed in), please go to the Ticket<br>Databas in My Ticket and dick 'Display QR Code' to get your E (ideks or download KRTIX / Od//Adria/ App for the<br>service. If you are not a member of KRTIX, you may pint this or derive from and peersen the QR Code at the extense. If<br>you have difficulty accessing you're E (idek, please please get in touch with us by mail or phone.<br>Prease keep in mind:<br>1. E-E-Ideks are equivalent to bearer instruments. Please keep your mobile phone safe along with your ticket since<br>there's no substitution whaterower for your E-idekt. There will be a change for replacement or refund of E-ideks.<br>Prease keep in mind:<br>1. E-ideks are equivalent to bearer instruments. Please keep your mobile phone safe along with your ticket since<br>there's no substitution waterower for your E-idekt. There will be a change for replacement or refund of E-ideks.<br>3. Please service provide. KIXTW is not reportable for the changes in contentes, quality and offers of the<br>events. Please contact the event organizers for the latest announcements and instructions.<br>3. Pulse and conditions may vary by different event organizers and venues, please follow with which provided by<br>the respective or garaze.<br>3. And a safety provide youry by different event organizers and venues, please follow with which provided by<br>the respective or plase arrive provide vent organizers for the latest announcements and instructions.<br>3. And a safety provide youry by different event organizers and venues, please follow with which pr                                                                                                    | 2024/2                   |                                                                                                    | V D400                                               |
| 2024 UNDER STATES 12 (2012) 20100 (2000) - 2024/01/20 17:00 (4000) 1 Add to Calendar<br>Extent Location 24:0000 (2000) - 2024/01/20 17:00 (4000) 1 Add to Calendar<br>Extent Location 24:0000 (2000) - 2024/01/20 17:00 (4000) 1 Add to Calendar<br>Extent Location 24:0000 (2000) - 2024/01/20 17:00 (4000) 1 Add to Calendar<br>Extent Location 24:0000 (2000) - 2024/01/20 17:00 (4000) 1 Add to Calendar<br>Extent Location 24:0000 (2000) - 2024/01/20 17:00 (4000) 1 Add to Calendar<br>Extent Location 24:0000 (2000) - 2024/01/20 17:0000 (2000) 1 Add to Calendar<br>Extent Location 24:0000 (2000) - 2024/01/20 17:0000 (2000) 1 Add to Calendar<br>Extent Location 24:0000 (2000) - 2024/01/20 17:0000 (2000) 1 Add to Calendar<br>Extent Location 24:0000 (2000) - 2024/01/20 17:0000 (2000) 1 Add to Calendar<br>Extent Location 24:0000 (2000) - 2024/01/20 17:0000 (2000) 1 Add to Calendar<br>Extent Location 24:0000 (2000) - 2024/01/20 12:0000 (2000) 1 Add to Calendar<br>Extent Location 24:0000 (2000) - 2024/01/20 12:0000 (2000) 1 Add to Calendar<br>Extent Location 24:0000 (2000) - 2024/01/20 12:0000 (2000) 1 Add to Calendar<br>Extent Location 24:0000 (2000) - 2024/01/20 12:0000 (2000) 1 Add to Calendar<br>Extent Location 24:0000 (2000) - 2024/01/20 12:0000 (2000) - 2024/01/20 12:00                                                                                                    | 2024台<br>Page            | 北國際电玩展Talpel Game Snow一口麥觀旁ONE-DA                                                                                                    | Y PASS Is Event                                      |
| Event Location       Stable Hamiltonian Stable (House) - 2024401/28 (House) (House) - 2024401/28 (House) - 2024401/28 (House) - 2024401/28 (House) - 2014401/28 (House) - 2014401/                                                                                                    |                          |                                                                                                    |                                                      |
| Show Event Details +<br>Protect Number : #134325869<br>Show Order Details +<br>Pick up Toket : E-Ticket<br>Details in M, Toket and cirk: Display OR Code <sup>1</sup> to get your E-tickets or download KATTX XOS/Ardvid App for the<br>service, if you are not a member of KATX, you may print this order form and present the OR Code at the extrance. If<br>you have efficient accessing your E-ticket, present get and the order form and present the OR Code at the extrance. If<br>you have efficient accessing your E-ticket, present get and the order form and present the OR Code at the extrance. If<br>you have efficient accessing your E-ticket, present getaxes get in touch with a by mail or phone.<br>Present Respired to the transmitter of KATX you may print the order form and present the OR Code at the extrance. If<br>you have efficient accessing your E-ticket, three will be a charge for replacement or refund of E-tickets<br>there is no addedition that subscore for you E-ticket. There will be a charge for replacement or refund of E-tickets<br>there is no addedition that present the related ID and tokets at the entrance.<br>1. Holder of discount lioket manage transmit the related ID and tokets at the entrance.<br>2. Holder of discount lioket manage transmit the related ID and tokets at the entrance.<br>3. Holder of discount lioket manage transmit the related ID and tokets at the entrance.<br>3. Holder of discount lioket manage transmit the related ID and tokets at the entrance.<br>3. Holder of discount lioket manage transmit the related ID and tokets at the entrance.<br>3. Holder of discount lioket manage transmit the related ID and tokets at the entrance.<br>3. Holder of the lister attransmit is not allowed in some performance events. Teckets cannot be returned or refunded<br>in and conditions may vary by different event organizers and vanues, presere follow with which provided by<br>the responder organizer.<br>4. Print registration information:<br>5. Print Brani<br>5. Print Brani<br>5. Print Brani<br>5. Print Brani<br>5. Print Brani<br>5. Print Brani<br>5. Print Brani<br>5. Print Brani<br>5. P                                                                                | Event Time<br>Event Loca | <ol> <li>2024/01/25 09:00 (+0800) ~ 2024/01/28 17:00 (+0800) 圏 Add to Calendai<br/>創のの 台北南港展習能1能 / 台北市南港區経営二路1號 Q. View Map</li> </ol>                                                                                                    | r                                                    |
| Order Number: #134325889         Show Order Details =         Fick up Ticket: E-Ticket         Value chosen to use E-lickets. If you partnase the licket as a KKTX member (signed-in), please go to the Ticket Details in Michael and click Display OP Code <sup>®</sup> to get you E-lickets or download MKTX.SOG/Andres/ App for the previou: If you are not a member of KKTX, you may pint this order form and present the OR Code at the entrance. If you are not a member of KKTX, you may pint this order form and present the OR Code at the entrance. If you are not a member of KKTX, you may pint this order form and present the OR Code at the entrance. If you are not a member of KKTX, you may pint this order form and present the OR Code at the entrance.         Image: Transmit       Image: Code Code Code         Image: Transmit       Image: Code Code Code Code Code Code Code Code                                                                                                    | Show Even                | I Details -                                                                                                    |                                                      |
| Source Order Details =  Fick up Toket : E-Ticket You've chosen to use E-tickets. If you purchase the ticket as a KKTIX member (signed-in), please go to the Ticket Details in My Ticket and click "Display QR Code" to get your E-tickets or download KKTIX (CA)/Addiad App for the service. If you are not a member of VKTIX, you may pint this or derive from and presents the OR Code at the entrance. If you have difficulty accessing you're E-ticket, please please get in touch with us by mail or phone.  Please keep in mind:  1. Each E-ticket is only valid for one person in one event and cannot be reased. 2. E-tickets are equivalent to bearer instruments. Please keep your mobile phone safe along with your ticket since there is no abstitution whatsever for your E-ticket. There will be a change for replacement or refund of E-tickets. 2. Holds and torchick to bearer instruments. Please keep your mobile phone safe along with your ticket since there is no abstitution whatsever for your E-ticket. There will be a change for replacement or refund of E-tickets. 2. Holds and conditions may vary by different event organizers and variance, Details = 4  A sa a size service provide. KNIX is not responsible for the changes in contents, quality and offers of the events. Please contact the event organizers for the latest announcements and irritor. 3. Rules and conditions may vary by different event organizers and variance, Details excelled by the respective organizer. 3. Area specific information: 3. Rules and conditions may vary by different event organizers and variance, Details excelled by the respective organizer. 3. Area specific information: 3. Rules and conditions may vary by different event organizers and variance, Details excelled by the respective organizer. 3. Area specific information: 3. Rules and and condition may vary by different event organizers and variance, Details excelled by the respective organizer. 3. Area specific information: 3. Rules and and the code is come performance events. 3. Tickets and code is 3. Area spec                                                                                                    | Order N                  | umber : #134325869                                                                                                    |                                                      |
| Pick up Ticket : E-Ticket         Yave chosen to use E-tickets. If you purchase the ticket as a KCTIX member (signed-in), please go to the Ticket Databia in My Ticket and tick 'Display QR Code' to get your E-tickets or download KCTIX (QS/vdroid App for the service. If you are not a member of KCTIX your purch this order form and persent the QR Code at the entrance. If you the difficulty accessing your E-ticket, please please get in touch with us by mail or phone.         Presse keep in mind: <ul> <li>E-ticket are equivalent to bearer instruments. Please keep your mobile phone safe along with your ticket since there is no substitution whateower for your E-ticket. There will be a change for replacement or refund of E-tickets.</li> <li>I-ticket are equivalent to bearer instruments. Please keep your mobile phone safe along with your ticket since there is no substitution whateower for your E-ticket. There will be a change for replacement or refund of E-tickets.</li> <li>I-ticket and conditions may vary by different service and variance, please software with which provided by the respective organizers for the latest announcements and instructions.</li> <li>Rule and conditions may vary by different event organizers and variance, please follow with which provided by the respective organizer. Rule arrival is not allowed in some performance events. Tickets cannot be returned or refunded in such situations.</li> <li>Bed departure or late arrival is not allowed in some performance events. Tickets cannot be returned or refunded in such situations.</li> <li>Print mejatzation information: Taixen, Hong Kong</li> </ul> <li>Print mejatzation information: Taixen, Hong Kong</li> <li>Print mejatzation information: Taixen, Hong Kong</li> <li>Print mejatzation information: Taixen, Hong Kong</li> <li>Printer mediatation infor</li>                                                                                                    | Show Orde                | / Details -                                                                                                    |                                                      |
| Instruct Derivation       Protect Derivation         Value channel to usue E tickets. If you purchase the ticket as a KKTIX member (signed-in), please go to the Ticket Details in My Taket and Click Tipping QR Code" to get your E tickets or advariant (KTIX ) (GX)/valued /App for the service. If you have difficulty accessing your E ticket, please please get in touch with us by mail or phone.                                                                                                    | Piek un                  | Tinket - E-Tinket                                                                                                    |                                                      |
| Details in My Taket and dick "Display OR Code" to get your E-lickets or download INCTX: Code/Audred App for the service; Ky varies not an emptore of VACTX, your supprint this order form and presents the OR Code at the entrance. If you have difficulty accessing your E-licket, please please get in touch with us by real or phone.         Image: Image: Image                                                                                                    | You've d                 | noket . E-noket<br>nosen to use E-tickets. If you purchase the ticket as a KKTIX member (signed-in), ple                                                                                                    | ase go to the Ticket                                 |
| accidence, If you are not a member of KKTUK, you may print this order form and present the GR Code at the entrance. If you have efficit accessing you be clicket, please get in touch with us by mail or phone.         You have efficit accessing you be licket, please get in touch with us by mail or phone.         Please keep in mind:         1. Each E-ficket is endy valid for one person in one event and cannot be reased.         2. Events are equivalent to borare instruments. Please keep in mind:         3. Holder with borare instruments. Please keep in mind:         4. Holder with form types of the your E-fields. There will be a charge for replacement or refund of E-fickets.         9. Holder with loss in or an available on borare instruments. Please keep in contents, quality and offers of the event organizes of the latest announcements and instructions.         9. Holder with loss in our event and cannot be reased.         1. Holder with loss in our adjusted in not afford to a structure direction of the latest announcemental and instructions.         9. Alles and conditions may vary by different event organizes and venues, please follow with which provided by the respective organize.         1. Areas apticite information: Taiwan, Hong Kong         1. Areas specific information: Taiwan, Hong Kong         1. Areas specific information: Bainey and place and place and                                                                                                    | Details in               | My Ticket and click "Display QR Code" to get your E-tickets or download KKTIX iOS                                                                                                    | Android App for the                                  |
|                                                                                                    | you have                 | /you are not a member of KKTIX, you may print this order form and present the QR (<br>difficulty accessing your E-ticket, please please get in touch with us by mail or phone                                                                                                    | Code at the entrance. If a                           |
|                                                                                                    | -                        | iTunes 下戦後上                                                                                                    |                                                      |
| Please keep in mind:         1. Each E-ficket is only valid for one person in one event and cannot be reused.         2. E-fickets are equivalent to bearer instruments. Please keep your mobile phone safe along with your ficket since there is no substitution whatsoever for your E-loket. There will be a change for replacement or refund of E-fickets.         1. Holder of discourt licket near person its or all clastered Service a KKTN Support for details.         2. Holder of discourt licket near personality for the changes in contents, quality and offers of the events. Please service provide work to change in contents, quality and offers of the events. Enclose service provide vary by different event capacities and venues, please follow with which provided by the respective organizers.         3. Rules and conditions may vary by different event organizers and venues, please follow with which provided by the respective organizer.         4. Person class the event organizers for the latest announcements and instructions.         5. End departure or late arrival is not allowed in some performance events. Tickets cannot be returned or refunded in such situations.         7. Area specific information:         8. Plant tengistration information:         9. You can modify these information before 202401/24 23.59 (+0000).         Contact Person Information         Name         ray         graduation with the event organizers of the second second second second second second second second second second second second second second second second second second second second second second second second second second second second second sec                                                                                                    |                          | TRAILES Coogle play                                                                                                    |                                                      |
| Please keep in mint:         1. Each E-licket is only valid for one person in one event and cannot be reused.         2. E-licket are equivalent to bearer instruments. Please keep your mobile phone safe along with your ticket since there is no substitution whatsoever for your E-licket. There will be a charge for replacement or refund of E-lickets.         1. Holder of discourt licket must present the related ID and licket at the enfrance.         2. As a safe service provide, KCIV is not responsible for the changes in contents, quality and offers of the event service, provide your by the changes in contents, quality and offers of the events. Please contact the event organizers for the latest announcements and instructions.         3. Rules and conditions may vary by different event organizers and venues, please follow with which provided by the respective organizer.         6. Bark departure or late arrival is not allowed in some performance events. Tickets cannot be returned or refunded in such situations.         7. Area specific information: Taiwan, Hong Kong         Contact Person Information         Name         ray         ray         Rule and the event organizers of under the event organizers in the structure of the event organizers.         O You can modify these information before 2024/01/24 23:59 (-0000).         Contact Person Information         Name         ray         Registration serial Code         Vac can modify these information before 2024/01/24 23:59 (-0000).         Contact                                                                                                    |                          |                                                                                                    |                                                      |
| Endet Eicket is only valid for one person in one event and cannot be reased.     Eicket are equivalent to bearer instruments. Please keep your mobile phone safe along with your ticket since there's no substitution whatsower for your E-licket. There will be a charge for replacement or refund of E-licket.     Preses viel KNTX Wes beare instruments referred a KNTX Support for details.     Helder of discourt ticket must present the related ID and ticket at the entrance.     A real safe service provide KNTX is not reportible for the changes in contents, quality and offers of the events. Please contact the event organizers for the latest amouncements and instructions.     Rules and conditions may vary by different event organizers and venues, please follow with which provided by the respective organizer.     A can a start condition way vary by different event organizers and venues, please follow with which provided by the respective organizer.     Rules and conditions may vary by different event organizers and venues, please follow with which provided by the respective organizer.     Cancel Order is a starting the service provide the related ID and the related ID and the related ID and the related ID and the related ID and the related ID and the related ID and the related ID and the related ID and the related ID.     Rules and conditions may vary by different event organizers and venues, please follow with which provided by the respective organizer.     A reas specific information:     Registration information:     Registration information:     Registration information:     Registration information:     Registration information:     Rules and model in some performance events.     Setting and additional acon     the respective organizers of the event organizers and venues.     Zoot4ct Descent Defense 2024/01/24 23:59 (+0800).     Contact Person Information     Registration Serial Code     You can modify these information Defense 2024/01/24 23:59 (+0800).     Contact Person Information     Registration Serial Co                                                                                                    | Please k                 | sep in mind:                                                                                                    |                                                      |
| Enclosed of a specific term of the state of the state of the st                                                                                                    | 1. Ea                    | ch E-ticket is only valid for one person in one event and cannot be reused.                                                                                                    | a with your licket pince.                            |
| Please visit KOTLN Web site or call Customer Service at KOTLN Support for details.<br>3. Holder of discourt ticket must present the related ID and ficket at the entrance.<br>4. As a safes service provider, KKTN is not responsible for the changes in contents, quality and offers of the events, and interductions.<br>5. Rules and conditions may vary by different event organizers and venues; please follow with which provided by the responsible for the latest announcements and interductions.<br>6. Early departure or take anival is not allowed in some performance events. Tickets cannot be returned or refunded in such situations.<br>7. Area specific information: Registration Infit: Displayed - Edit Form Content Cancel Order<br>19 You can modify these information before 2024/01/24 23:59 (+0000).<br>Contact Person Information Defore 2024/01/24 23:59 (+0000).<br>Contact Person Information Defore 2024/01/24 23:59 (+0000).<br>Contact Person Information Cancel Defore 2024/01/24 23:59 (+0000).<br>Contact Person Information Cancel Defore 2024/01/24 23:59 (+0000).<br>Contact Person Information Cancel Defore 2024/01/24 23:59 (+0000).<br>Contact Person Information Cancel Defore 2024/01/24 23:59 (+0000).<br>Contact Person Information Cancel Defore 2024/01/24 23:59 (+0000).<br>Contact Person Information Cancel Defore 2024/01/24 23:59 (+0000).<br>Contact Person Information Cancel Defore 2024/01/24 23:59 (+0000).<br>Contact Person Information Cancel Defore 2024/01/24 23:59 (+0000).<br>Contact Person Information Cancel Defore 2024/01/24 23:59 (+0000).<br>Contact Person Information Cancel Defore 2024/01/24 23:59 (+0000).<br>Contact Person Information Cancel Defore 2024/01/24 23:59 (+0000).<br>Contact Defore Cancel Defore 2024/01/24 23:59 (+0000).<br>Contact Defore Cancel Defore 2024/01/24 23:59 (+0000).<br>Contact Defore Cancel Defore Cancel Defore 2024/01/24 20:59 (+0000).<br>Contact Defore Cancel Defore 2024/01/24 20:59 (+0000).<br>Contact Defore Cancel Defore Cancel Defore 2024/01/24 20:59 (+0000).<br>Contact Defore Cancel Defore 2024/01/24 20:59 (+0000).<br>Contact Defore Cancel D                                                                                                    | 2. E-t                   | re's no substitution whatsoever for your E-ticket. There will be a charge for replacem                                                                                                    | ent or refund of E-tickets.                          |
| A. Holder of discount back must present the related ID and toket at the enfrance.       A. As a sale service provide, KRTM is not terrapped in conterts, quality and offers of the events. Please contact the event organizers for the latest announcements and instructions.       B. Rules and conditions may vary by different event organizers and venues, please follow with which provided by the respective organizer.       B. Early departure or late arrival is not allowed in some performance events. Tickets cannot be returned or refunded in such situations.       P. Area specific information: Taiwan, Hong Kong       Image: A model of the event organizers (and the event organizers).       O You can modify these information: Taiwan, Hong Kong       Contact Person Information       Name       ray       Email       ray       Email       ray       Event Name       20241GS — Eleviettional.com       they for the event Name       20241GS — Eleviettion Serial Code       Variant       20241GS — Eleviettion Serial Code       Variant       Check-In Serial Code       Variant       Concide: Serial Code       Check-In Serial Code       Check-In Serial Code       Check-In Serial Code       Check-In Serial Code       Check-In Serial Code       Check-In Serial Code       Check-In Serial Code       Check-In Serial Code       Ch                                                                                                    | Ple                      | ase visit KKTIX Web site or call Customer Service at KKTIX Support for details.                                                                                                    |                                                      |
| events. Please caritate the event organizers for the latest amouncements and instructions.     S. Rules and conditions may vary by different event organizers and venues, please follow with which provided by the respective organizer.     S. Carlest departure or take anival is not allowed in some performance events. Takets cannot be returned or refunded in such altantions.     A reas specific information: Taken, Hong Kong     Print registration information: Registration Info: Displayed      Edit Form Context     Contact Person Information     Name     Toy     Contact Person Information     Setting and the setting of the setting of the set of the setting of the set of the setting of the set of the setting of the set of the setting of the set of the setting of the set of the setting of the set of the setting of the set of the set of the setting of the set of the setting of the set of the set of the s                                                                                                    | 3. Ho<br>4. As           | der of discount ticket must present the related ID and ticket at the entrance.<br>a sales service provider, KKTIX is not responsible for the changes in contents, quality                                                                                                    | v and offers of the                                  |
| S. Rules and conditions may vary by different event organizers and venues: please follow with which provided by the respective organizer.     S. Early departure or late arrival is not allowed in some performance events. Tickets cannot be returned or refunded in such latations.     Z. Area-specific information: Taiwan, Hong Kong     Or You can modify these information before 2024/01/24 23.59 (+0000).     Contact Person Information Information     Name     ray     Email     tright.ub007(Bhdmail.com     H\$\styleender)     Styleender)     Styleender     Styleender)     Styleender)     Styleender                                                                                                    | eve                      | ints. Please contact the event organizers for the latest announcements and instructio                                                                                                    | ns.                                                  |
| B. Early departure or late anival is not allowed in some performance events. Tickets cannot be returned or rofunded in such situations.     Avera specific information: Taiwan, Hong Kong     Print registration information: Registration Info: Displayed - Edit Form Content Cancel Order     Vou can modify these information before 2024/01/24 23.59 (+0000).     Contact Person Information     Name     ray     Email     ing/stan0007@photmal.com     th%i(Gender)     %/Make)     ##information Series Game Show—日修熙芬ONE-DAY PASS     Event Name     20241GS—日参毓雯ONE-DAY PASS     Event Name     20241GS—日参毓雯ONE-DAY PASS     Event Name     20                                                                                                    | 5. Ru                    | es and conditions may vary by different event organizers and venues; please follow v<br>reporting organizer.                                                                                                    | with which provided by                               |
| In such situations.       In such situations.         In such situations.       Registration information: Taiwan, Hong Kong         Image: Print registration information.       Registration information before 2024/01/24 23.59 (+0000).       Cancel Order         Vou can modify these information before 2024/01/24 23.59 (+0000).       Contact Person Information Name       Image: Print Person Information Name         ray       Email       Image: Print Person Person                                                                                                    | 6. Ea                    | ly departure or late arrival is not allowed in some performance events. Tickets canno                                                                                                    | t be returned or refunded                            |
| Print registration information: Registration Info: Displayed      Edit Form Content     Cancel Order     You can modify these information before 2024/01/24 23:59 (+0800).     Contact Person Information     Name     ray     Email     inghau8087/@hotmail.com     H\$W(Gender)     FyMate)     ##k(Age)     Sol-3e      Zo241GS — 目 參說表ONE-DAY PASS     Event Name     20241GS — 目 參說表ONE-DAY PASS     Event Name     20241GL 是國際電话局面容的W—目標很努ONE-DAY PASS     Event Name     20241GL Entition Grame Show—目標很努ONE-DAY PASS     Event Name     Check-in Serial Code     Check-in Serial Code     Check-in Serial Code     Check-in Serial Code     Check-in Serial Code     You can CR Code to cancel     You can Code to cancel     You cancel     You cancel     You can                                                                                                    | in s                     | ach situations.<br>Second for information: Taiwan, Honey Koney                                                                                                    |                                                      |
|                                                                                                    |                          | anapatine internations, rained , rung roung                                                                                                    |                                                      |
| ● You can modify these information before 2024/01/24 23:59 (+0800). Contact Person Information Name Tay Tay Tay Tay Tay Tay Tay Tay Tay Tay                                                                                                    | \varTheta Print n        | agistration information. Registration Info: Displayed - Edit Form Content                                                                                                    | Cancel Orde                                          |
| Contact Person Information Name Tay Tay Tay Tay Tay Tay Tay Tay Tay Tay                                                                                                    | O You can                | modify these information before 2024/01/24 23:59 (+0800).                                                                                                    |                                                      |
| Contract Person minimization     Name     Try     Try                                                                                                    |                          | atast Porcon Information                                                                                                    |                                                      |
| Impaired and the second second s                                                                                                    | Na                       | me                                                                                                    |                                                      |
| ▲ Email<br>Email<br>Empirate@807@jhotmail.com<br>特別(Gender)<br>为(Male)<br>和能人ge)<br>Sti-Sti<br>Event Name<br>2024 任主題際電玩局Taipel Game Show—日存標時ONE.DAY PASS<br>Event Name<br>2024 任主題際電玩局Taipel Game Show—日存標時ONE.DAY PASS<br>Registration Serial Code<br>Please go to My Ticket ><br>Ticket Details and Gick on<br>Ticket Details and Gick on<br>Ticket Details and Cick on<br>Ticket Details and Cick on<br>Ticket Details and Cicket on<br>Ticket Details and Cicket on<br>Ticket Details and Cicket on<br>Ticket Details and Cicket on<br>Ticket Details and Cicket on<br>Ticket Details and Cicket on<br>Ticket Details and Cicket on<br>Ticket Details and Cicket on<br>Ticket Detail | ray                      |                                                                                                    |                                                      |
| Indexe2007@hdemail.com<br>범행(Gender)<br>기에(Mise)<br>單能(Age)<br>2024TGS—日參觀祭ONE-DAY PASS<br>Event Name<br>2024告出國際電玩用Taipei Game Show—日參能芬ONE-DAY PASS<br>Registration Serial Code<br>ED4A<br>ED4A<br>Untreas                                                                                                    | En En                    | all                                                                                                    |                                                      |
| 特別(Gender)<br>デ(Male)<br>単純(Age)<br>2024TGS一日参観寺ONE-DAY PASS<br>Event Name<br>2024台北部形形に向下の部の<br>2024台北部形形に向下の部の<br>2024台北部形形に向下の部の<br>Pelasta go bo My Ticket ><br>Please go bo My Ticket ><br>Please go bo My Ticket ><br>Please go bo My Ticket ><br>12<br>Check-In Serial Code<br>ED4A<br>Writes                                                                                                    | - ting                   | hsu0607@hotmail.com                                                                                                    |                                                      |
| Apparent     Technology     Technology     T                                                                                                    | 性の                       | ((Gender)                                                                                                    |                                                      |
| D3-33  2024[GS-日参觀费ONE-DAY PASS Event Name 2024[台北國際態玩局Taipei Game Show-日参戀芬ONE-DAY PASS Registration Serial Code Please go to My Ticket > Ticket Details and Gick on Technol Code EDAA your GR Code to ge war GR Code to ge war GR Code to ge                                                                                                    | 年                        | 为(Male)<br>在Write and                                                                                                    |                                                      |
| 2024TGS一日参観券ONE-DAY PASS<br>Event Name<br>2024台上編陳電玩用Taipei Game Show一日存銀券ONE-DAY PASS<br>Registration Serial Code<br>#2<br>Check-in Serial Code<br>ED4A<br>Writes<br>Montes                                                                                                    | 30                       | -39                                                                                                    |                                                      |
| 2024TGS一日参観券ONE-DAY PASS<br>Event Name<br>2024台上編陳電玩局Taipei Game Show一日存根券ONE-DAY PASS<br>Registration Serial Code<br>#2<br>Check-in Serial Code<br>ED4A<br>ED4A<br>Mrtreas                                                                                                    |                          |                                                                                                    |                                                      |
| Event Name         Total EDPOND           2024台上淵陳電玩用Taipei Game Show—日存標時ONE_DAY PASS         E-ticket           Registration Serial Code         Please go to My Ticket > Ticket Delisand Cick on Check-In Serial Code           #2         Ticket Delisand Cick on Check-In Serial Code           ED4A         your OR Code for event your OR Code for event your OR Code for event your Check-In Serial Code                                                                                                    | 20                       | 24TGS一日泰觀劳ONE-DAY PASS                                                                                                    |                                                      |
| 2024 남날國際電影 Tape Game Show - 日參戰 중 NE DAY PASS E-tockt<br>Registration Serial Code Please go to My Tricket ><br>#2<br>Check-in Serial Code 가지 Code Company Code Code Code Code Code Code Code Code                                                                                                    | Ev                       | ant Name                                                                                                    | Ticket ID9707087                                     |
| Registration Serial Code     Please go to My Ticket >     //     //     //     //     //     //     //     //     //     //     //     //     //     //     //     //     //     //     //     //     //     //     //     //     //     //     //     //     //     //     //     //     //     //     //     //     //     //     //     //     //     //     //     //     //     //     //     //     //     //     //     //     //     //     //     //     //     //     //     //     //     //     //     //     //     //     //     //     //     //     //     //     //     //     //     //     //     //     //     //     //     //     //     //     //     //     //     //     //     //     //     //     //     //     //     //     //     //     //     //     //     //     //     //     //     //     //     //     //     //     //     //     //     //     //     //     //     //     //     //     //     //     //     //     //     //     //     //     //     //     //     //     //     //     //     //     //     //     //     //     //     //     //     //     //     //     //     //     //     //     //     //     //     //     //     //     //     //     //     //     //     //     //     //     //     //     //     //     //     //     //     //     //     //     //     //     //     //     //     //     //     //     //     //     //     //     //     //     //     //     //     //     //     //     //     //     //     //     //     //     //     //     //     //     //     //     //     //     //     //     //     //     //     //     //     //     //     //     //     //     //     //     //     //     //     //     //     //     //     //     //     //     //     //     //     //     //     //     //     //     //     //     //     //     //     //     //     //     //     //     //     //     //     //     //     //     //     //     //     //     //     //     //     //     //     //     //     //     //     //     //     //     //     //     //     //     //     //     //     //     //     //     //     //                                                                                                    | 200                      | 4台北國際電玩展Taipei Game Show一日你银芬ONE-DAY PASS                                                                                                    | E-ticket                                             |
| Trickt Details and cick on     Check-In Serial Code         Texture and Code         Texture and Code         Texture and Code for event         your CP Code for event         entry.                                                                                                    | Re                       | gistration Serial Code P                                                                                                    | lease go to My Ticket >                              |
| ED4A your QR Cade for event entry.                                                                                                    | 42<br>(2)                | The Sector Code                                                                                                    | cket Details and click on<br>Reveal OR Code" to code |
| entry.                                                                                                    | Cn Cn                    | AA Y                                                                                                    | our QR Code for event                                |
|                                                                                                    | EU                       | Hoop                                                                                                    | entry.                                               |
|                                                                                                    |                          |                                                                                                    |                                                      |

Please keep the QR Code safe, each QR Code can only be valid for once.

 ONE-DAY PASS is free of charge on the same day by showing the admitted stamp on the back of your hand.